## Steps to Schedule an Appointment Available through the Academic Support Center

**Step 1:** Log into WCONLINE using the login credentials you created during registration.

| First visit? Clic<br>Returning? Loc | k here to register.                |          |
|-------------------------------------|------------------------------------|----------|
| EMAIL ADDRESS:                      |                                    |          |
|                                     |                                    | <u> </u> |
| PASSWORD:                           |                                    |          |
| CHOOSE A SCHEDUL                    | E:                                 |          |
| Academic Co                         | aching - Fall 2012 🛛 🍸             |          |
| Check box to s                      | stay logged in : 🔲 🕐               |          |
|                                     | LOG IN                             |          |
| Having trouble<br>Click here to re  | logging in?<br>Seet your password. |          |
| lising coroon w                     | eader software?                    |          |

**Step 2:** Select a schedule you would like to make an appoinment under by clicking the arrow beside the "CHOOSE A SCHEDULE" drop-down box.

| PASSWORD:     |              |          |       |  |
|---------------|--------------|----------|-------|--|
|               |              |          |       |  |
| CHOOSE A SCHE | DULE:        |          |       |  |
| Academic      | Coaching -   | Fall 201 | 2 🖌 🖌 |  |
| Academic      | Coaching -   | Fall 201 | 2     |  |
| CLEP Testi    | ng - Fall 20 | 012      |       |  |
| Proctored     | Testing - F  | all 2012 |       |  |
| Study Hall    |              |          |       |  |
|               |              |          |       |  |
| Having trou   | ble logging  | in?      |       |  |
| Click here to | reset you    | r passwo | rd.   |  |
|               | n nondon ce  | fhurne 2 |       |  |

| EMAIL ADDRESS:                                      |  |
|-----------------------------------------------------|--|
| PASSWORD:                                           |  |
| CHOOSE A SCHEDULE:<br>Academic Coaching - Fall 2012 |  |
| Check box to <b>stay logged in</b> : 🔲 🕐            |  |
| LOG IN                                              |  |

**Step 4:** Once you have successfully logged in, think about a date and time that will appromately meet your needs and fit into your schedule. Once you have decided, select an open session represented by a white balnk in the schedule. Click the blank.

| () 09/12: WEDNESDAY                   | 8:00a | am | 9:00 | am | 10:00 | )am | 11:00 | )am | 12:00 | pm | 1:00 | pm | 2:00 | pm | 3: |  |
|---------------------------------------|-------|----|------|----|-------|-----|-------|-----|-------|----|------|----|------|----|----|--|
| Academic Coach -                      |       |    |      |    |       |     |       |     |       |    |      |    |      |    |    |  |
| Brianna 🖉<br>Academic Coach - Ellie 🖉 |       |    |      |    |       |     |       |     |       |    |      |    |      |    |    |  |
| Academic Coach - Erika 🖉              |       |    |      |    |       |     |       |     |       |    |      |    |      |    | Τ  |  |
| Academic Coach - Ethan 🖌              |       |    |      |    |       |     |       |     |       |    |      |    |      |    |    |  |
| Academic Coach - Micah 🖌              |       |    |      |    |       |     |       |     |       |    |      |    |      |    |    |  |
| Academic Coach - Mike 🖌               |       |    |      |    |       |     |       |     |       |    |      |    |      |    |    |  |
| Academic Coach -<br>Rachel 🖌          |       |    |      |    |       |     |       |     |       |    |      |    |      |    |    |  |
| Academic Coach -<br>Susan 🖌           |       |    |      |    |       |     |       |     |       |    |      |    |      |    |    |  |
| Academic Coach - Will 🖉               | R     |    |      |    |       |     |       |     |       |    |      |    |      |    |    |  |
| Kelly Estes, ASC<br>Coordinator 🖌     |       |    |      |    |       |     |       |     |       |    |      |    |      |    |    |  |

**Step 5:** A new window will open that will ask you some information about your appointment. Complete all the fields and click "Save Appoinment." After that, you are done. We'll be expecting you soon!!!

| Email: will.jacobs@jo<br>Location: Academic | ohnsonu.edu<br>Support Center - RH 265                                                                                            |
|---------------------------------------------|----------------------------------------------------------------------------------------------------|
| Bio/Information: A<br>Appointment Limite    | ny student needing help with Greek, Will can provide assistance.<br>Appointments must be between 30 minutes and 1 hour in length. |
| Time:<br>Repeat appt.                       | Wednesday, September 12: 8:00am 🖌 to 8:30am 🖌 <                                                                                   |
| Client:                                     | Search: Select: Rader, Cody                                                                                                    |
| Course:                                     | *                                                                                                    |
| Instructor:                                 | *                                                                                                    |
| What would you<br>like to work on<br>today? | *                                                                                                    |
| Admin Options:                              | Walk-In/Drop-In: 🛛   Missed: 🔲   Placeholder (not counted in stats): 🗖                                                            |